# Funções

**Acessos:** poderá consultar as entradas e saídas por data e hora nos últimos 3 meses.

## Para isso basta ir a: Acessos

|                          | 1.000      | 1 ann an 1 a | line in      | Interests of Access | A TRANSMENT A      |
|--------------------------|------------|--------------|--------------|---------------------|--------------------|
| Mensagens                | l iibo 🔻 🖡 | Acesso A T   | Local A      | Ponto de Acesso     | A V Data e Hora    |
|                          | < Saida    | Autorizado   | Acesso geral | Manual              | 2016-12-15 18:58:5 |
| Refeições                | Entrada    | Autorizado   | Acesso geral | Acesso2             | 2016-12-15 18:36:2 |
| Acessos                  | ┥ Saída    | Autorizado   | Acesso geral | Acesso1             | 2016-12-15 18:30:3 |
|                          | Entrada    | Autorizado   | Acesso geral | Acesso2             | 2016-12-15 18:09:5 |
| Alterar PIN              | ◄ Saida    | Autorizado   | Acesso geral | Acesso1             | 2016-12-15 18:08:0 |
| 5 1 1 m <sup>-10</sup> 1 | Entrada    | Autorizado   | Acesso geral | Acesso1             | 2016-12-15 18:07:4 |
| Dados de Utilizador      | Entrada    | Autorizado   | Acesso geral | Acesso2             | 2016-12-15 18:04:0 |
| Documentos               | ┥ Saída    | Autorizado   | Acesso geral | Acesso1             | 2016-12-15 17:54:4 |
| Sair                     | Entrada    | Autorizado   | Acesso geral | Acesso2             | 2016-12-15 17:31:2 |
|                          | ┥ Saida    | Autorizado   | Acesso geral | Acesso1             | 2016-12-15 17:29:4 |
|                          | Entrada    | Autorizado   | Acesso geral | Acesso2             | 2016-12-15 17:29:3 |

**Alterar PIN:** poderá alterar o seu PIN ao acesso WEB no caso de encarregado de educação, no caso de aluno altera o acesso WEB e no cartão.

### Para isso basta ir a: Alterar PIN

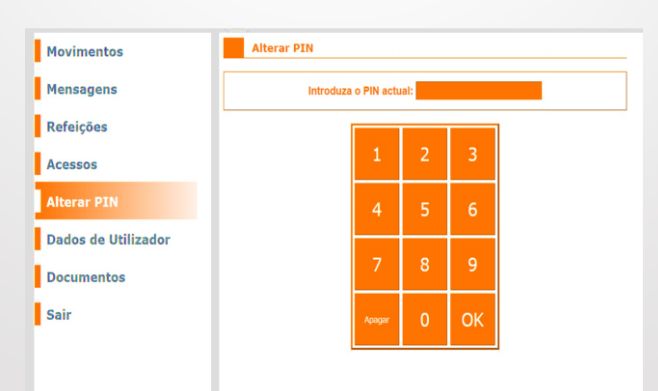

## Funções

**Dados do utilizador:** poderá ver o número do processo, número do cartão, tipo de acesso e introduzir o seu correio eletrónico no sistema se assim o pretender.

## Para isso basta ir a: Dados do utilizador

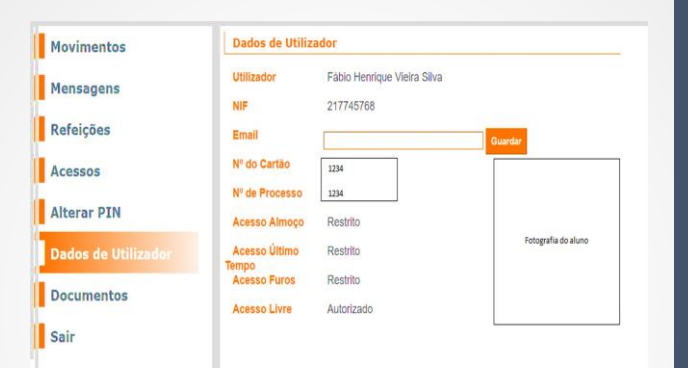

# Obrigado

### Funções

**Movimentos:** aqui poderá consultar o saldo do cartão e todas as compras que foram efetuadas pelo seu educando(a).

Para isso basta ir a: Movimentos - Normal

| Movimentos          | Normal orrente   Saldo: 4,85 C |                          |                   |         |  |  |  |
|---------------------|--------------------------------|--------------------------|-------------------|---------|--|--|--|
| Mensagens           | Data                           | Movimento                | Valor Total Saldo |         |  |  |  |
|                     | 16-12-2016                     | Fatura Simplificada FSVC | -0,65 €           | 4,85 €  |  |  |  |
| Refeições           | 16-12-2016                     | Carregamento CR/9007     | 5,00 €            | 5,50 €  |  |  |  |
| Acessos             | 15-12-2016                     | Fatura Simplificada FSVC | -0,50 €           | 0,50 €  |  |  |  |
|                     | 15-12-2016                     | Nota de Crédito NC       | 1,00 €            | 1,00 €  |  |  |  |
| Alterar PIN         | 15-12-2016                     | Fatura Simplificada FSVC | -1,00 €           | 0.00    |  |  |  |
| Dados de Utilizador | 15-12-2016                     | Fatura Simplificada FSVC | -3,10 €           | 1,00 €  |  |  |  |
|                     | 14-12-2016                     | Fatura Simplificada FSVC | -3,35 €           | 4,10 €  |  |  |  |
| Documentos          | 14-12-2016                     | Carregamento CR0700      | 1,65 €            | 7,45 €  |  |  |  |
| Sair                | 13-12-2016                     | Fatura Simplificada FSVC | -1,15 €           | 5,80 €  |  |  |  |
|                     | 13-12-2016                     | Fatura Simplificada FSVC | -0,80 €           | 6,95 €  |  |  |  |
|                     | 13-12-2016                     | Fatura Simplificada FSVC | -0,50 €           | 7,76 €  |  |  |  |
|                     | 13-12-2016                     | Fatura Simplificada FSVC | -1,70 €           | 8,25 €  |  |  |  |
|                     | 13-12-2016                     | Fatura Simplificada FSVC | -0,30 €           | 9,95 (  |  |  |  |
|                     | 13-12-2016                     | Carregamento CR          | 5,00 €            | 10,25 € |  |  |  |
|                     | 12-12-2016                     | Fatura Simplificada FSVC | -0,65 €           | 5,25 (  |  |  |  |

**Refeições:** poderá consultar as refeições marcadas, fazer marcação e ver a ementa detalhada de cada dia.

### Para isso basta ir a: Refeições

|                        | _       |                                |                           |                           |                           |                                |        |  |  |
|------------------------|---------|--------------------------------|---------------------------|---------------------------|---------------------------|--------------------------------|--------|--|--|
| Mensagens              | Dominge | o Segunda                      | Terça                     | Quarta                    | Quinta                    | Sexta                          | Sábado |  |  |
| Refeições              | 1       | 2                              | 3<br>Marcar<br>2 Ementas  | 4<br>Marcar<br>2 Ementas  | 5<br>Marcar<br>2 Ementas  | 6<br>Marcar<br>1<br>2 Ementas  | 7      |  |  |
| Acessos<br>Alterar PIN | 8       | 09<br>Marcar                   | 10<br>Marcar              | 11<br>Marcar              | 12<br>Marcar              | 13<br>Marcar                   | 14     |  |  |
| Dados de Utilizador    | 15      | 16<br>Marcar<br>1<br>2 Ementas | 17<br>Marcar<br>2 Ementas | 18<br>Marcar<br>2 Ementas | 19<br>Marcar<br>2 Ementas | 20<br>Marcar<br>1<br>2 Ementas | 21     |  |  |
| Documentos<br>Sair     | 22      | 23<br>Marcar<br>2 Ementas      | 24<br>Marcar<br>2 Ementas | 25<br>Marcar<br>2 Ementas | 26<br>Marcar<br>2 Ementas | 27<br>Marcar<br>1<br>2 Ementas | 28     |  |  |
|                        | 29      | 30<br>Marcar<br>1<br>2 Ementas | 31<br>Marcar<br>2 Ementas | 1                         | 2                         | 3                              | 4      |  |  |
|                        | 5       | 6                              | 7                         | 8                         | 9                         | 10                             | 11     |  |  |

### Login

#### Login para utilizadores com cartão:

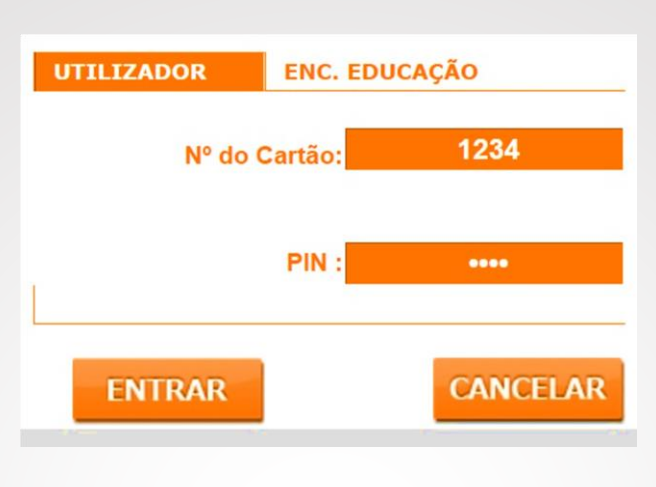

Número do cartão e pin do mesmo

Login para encarregados de educação:

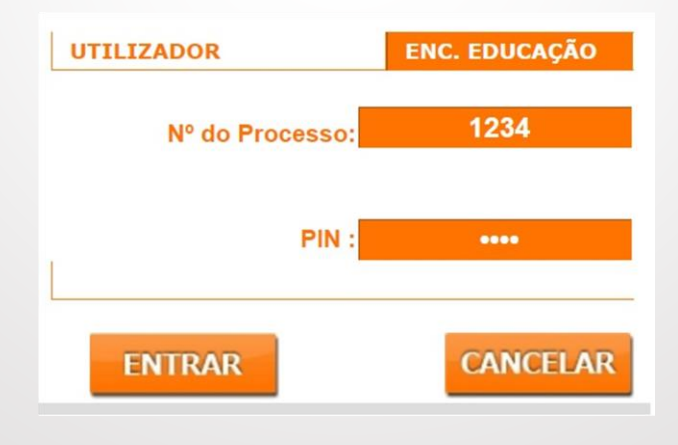

No caso dos encarregados de educação é o número de processo que consta do cartão do aluno e o pin que deve ser solicitado nos serviços administrativos da escola.

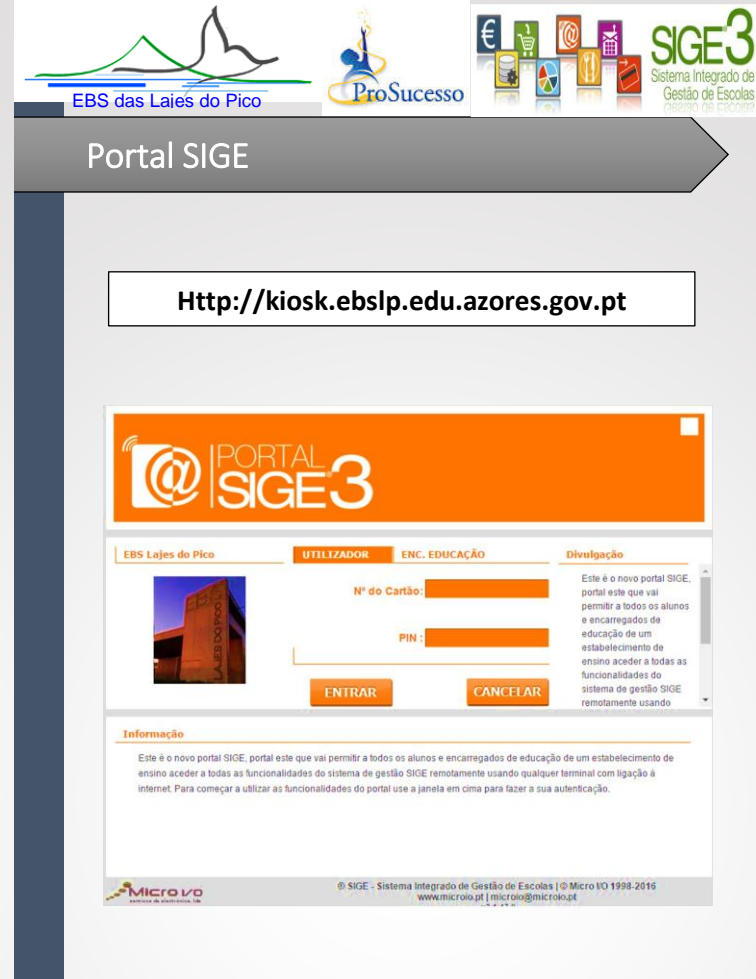

O Portal SIGE permite a cada utilizador, bem como aos respetivos encarregados de educação (no caso dos alunos), consultar os dados individuais, os movimentos da conta corrente, os movimentos de acesso, a ementa da cantina e efetuar marcações e anulações de refeições.

Para tal, deverá aceder a: http://kiosk.ebslp.edu.azores.gov.pt.